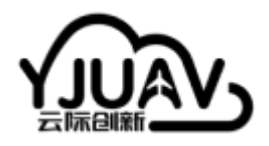

云际创新-文档中心

为所有人造好无人机 | 无人机软硬件解决方案

# CAN Compass - 电子罗盘模块

# 产品概述

CAN Compass,支持DroneCAN or UAVCAN协议的电子罗盘系统。CAN总线通信方式,传输速率高达 1Mbit/s。工业级地磁传感器RM3100,优秀的抗干扰特性,确保精准的磁航向数据。行业首例运行硬 实时操作系统ThreadX,航空级安全认证。完全适配开源飞控Ardupilot/PX4,接口定义符合Pixhawk硬 件标准。航空CNC外壳材质。

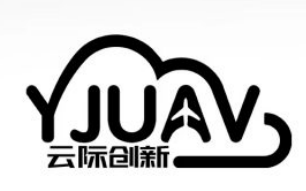

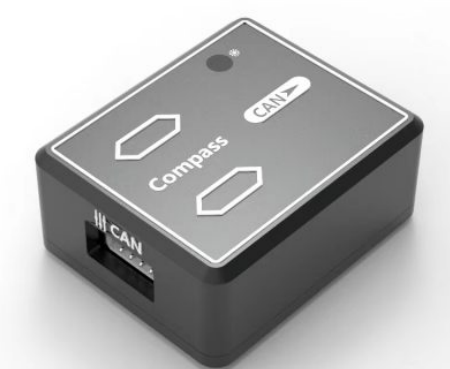

# 产品特性

- CAN通信, DroneCAN/UAVCAN通信协议, 实时性强, 80Hz输出频率;
- 工业级地磁传感器RM3100,优秀的抗干扰特性;
- 硬实时操作系统ThreadX, 航空级安全认证;
- Pixhawk标准硬件接口定义;
- 完全适配开源飞控Ardupilot/PX4;
- 参数配置开关设备终端电阻,适应CAN总线设备挂载方式;

### 规格参数表

| 处理器  | STM32F3 主频72Mhz         |
|------|-------------------------|
| 传感器  | 工业级RM3100               |
| 实时系统 | 航空级ThreadX              |
| 数据速率 | 80Hz                    |
| 通信协议 | DroneCAN/UAVCAN         |
| 飞控类型 | Ardupilot/PX4           |
| 接口类型 | GHR-04V-S               |
| 工作电压 | 5V                      |
| 工作温度 | -20 to 85°C             |
| 尺寸   | 23.2 <i>28.2</i> 12.5mm |
| 重量   | 11.7g                   |

### 采购链接

<u>淘宝链接CAN Compass</u>

### 硬件连接

根据接口线序接入到飞控硬件CAN通信接口即可。产品CAN通信接口符合Pixhawk硬件定义标准。

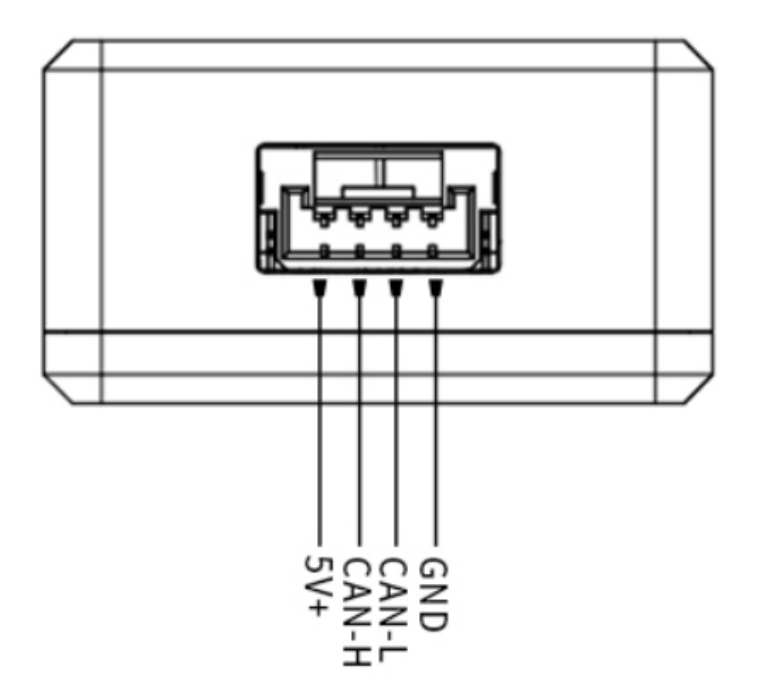

### 指示灯状态

- 常亮状态 一直处于这个状态,表示系统存在异常,无法正常使用;
- 慢速闪烁 没有与飞控CAN通信, 需要配置;
- 快速闪烁 设备正常稳定地输出数据;

#### 使用说明

使用前,需要设置飞控已经打开了CAN总线功能,然后才能正常和CAN Compass完成数据通信。

#### Ardupilot固件

使用Mission planner地面站软件,设置步骤:(配置/调试)->全部参数表。设置以下参数,并在提示成功写入参数后重新启动飞控。

目前飞控一般都是两路CAN总线, CAN1 or CAN2。按照对应标识设置:

CAN\_P1\_DRIVER = 1;

```
CAN_D1_PROTOCOL = 1;
```

or

CAN\_P2\_DRIVER = 1;

CAN\_D2\_PROTOCOL = 1;

正确设置后,查看飞控是否正常识别出CAN Compass。查看步骤:初始设置 -> 必要硬件 -> 指南针。 正常情况下,指南针列表会多出一个UAVCAN类型的设备类型,即表示成功识别,可以后续校准使用 了。如下图:

| Co  | ompass  | s Priorit | y          |           |           |                          |          |          |             |     |          |
|-----|---------|-----------|------------|-----------|-----------|--------------------------|----------|----------|-------------|-----|----------|
| Set | the Com | npass Pri | ority by : | reorderir | ng the co | mpasses in the table bel | ow (High | est at t | he top)     |     |          |
|     | Priorit | DevID     | BusType    | Bus       | Address   | DevType                  | Missing  | Externa  | Orientation | Vp  | Down     |
|     | 1       | 97539     | UAVCAN     | 0         | 125       | SENSOR_ID#1              |          |          |             | · 🔶 | •        |
|     | 2       | 97283     | UAVCAN     | 0         | 124       | SENSOR_ID#1              | <b>V</b> |          |             |     | <b>D</b> |
|     | 3       | 658945    | 12C        | 0         | 14        | IST8310                  |          |          | None        |     | Ð        |
|     |         |           |            |           |           |                          |          |          |             |     |          |
|     |         |           |            |           |           |                          |          |          |             |     |          |
|     |         |           |            |           |           |                          |          |          |             |     |          |
|     |         |           |            |           |           |                          |          |          |             |     |          |
|     |         |           |            |           |           |                          |          |          |             |     |          |
|     |         |           |            |           |           |                          |          |          |             |     |          |

温馨提示, CAN Compass方向在外壳有标识。外置罗盘安装时, 与飞控的机头方向选择可以是: 0°, 45°, 90°, 135°, 180°, 225°, 270°, 315°。

#### 设备本身参数设置方法

修改设备内部参数,如果CAN罗盘连接在Ardupilot固件定义的CAN1硬件接口,以Mission Planner地 面站为例,飞控连接地面站数据正常后:

页面操作,初始设置->DroneCAN->MAVlink-CAN1。

注意: Mission Planner地面站1.3.8以上版本支持MAVlink-CAN方式。地面站低版本支持SLCAN-USB方式进行连接。查看文档的外设模块->CAN接口模块开启SLCAN功能。

| Mp        | Mission Plan <mark>per 1.3.80 buil</mark>    | <b>d 1.3.84</b> 7   | 9.2053         | 9 ArduCopter V4 | 4.0-dev (ea7c7 | dde)     |                |                          |                |                                       |                      |
|-----------|----------------------------------------------|---------------------|----------------|-----------------|----------------|----------|----------------|--------------------------|----------------|---------------------------------------|----------------------|
|           | 計 ⊕<br>→ → → → → → → → → → → → → → → → → → → | 武王/ii ii<br>Drone C | t<br>商<br>AN/t |                 |                |          |                |                          |                | JExit SLCAN                           | on leave             |
| <u>, </u> |                                              |                     |                |                 |                |          |                | -                        |                | _                                     | -                    |
| 安         | 装固件 Legacy                                   | SLCan Di            | rect           | MAVlink-CAN1    | MAVlink-CAM2   | Filter   | r              | After enabling           | SLCAN, you wil | l no longer be ab<br>d wait 2 seconds | le to co<br>bafora c |
| e -       |                                              |                     |                |                 |                |          |                | Tou must reave           | chis street a  | id ware 2 seconds                     | Derore o             |
| 96        | cure                                         | I                   | D              | Fane            | Mode           | Health 1 | <b>J</b> ptime | HW SW<br>Version Version | SW CBC         | Menu                                  |                      |
| 机         | 架类型                                          | <u> </u>            | '(             |                 | ļ              |          |                | I ver ston [ ver ston    | <u>.</u>       |                                       |                      |
| >>        | 可选硬件                                         |                     |                |                 |                |          |                |                          |                |                                       |                      |
|           | RTK/GPS Inject                               |                     |                |                 |                |          |                |                          |                |                                       |                      |
|           | SiK电台(数传)                                    |                     |                |                 |                |          |                |                          |                |                                       |                      |
|           | DroneCAN/UAVCAN                              |                     |                |                 |                |          |                |                          |                |                                       |                      |
|           | Invetick                                     |                     |                |                 |                |          |                |                          |                |                                       |                      |
|           | PX4F1σ▼光流                                    |                     |                |                 |                |          |                |                          |                |                                       |                      |
|           | 蓝牙设置                                         |                     |                |                 |                |          |                |                          |                |                                       |                      |
|           | Antenna Tracker                              |                     |                |                 |                |          |                |                          |                |                                       |                      |

CAN罗盘的Name是org.yji.Compass。

| SLC a | n Direct | MAVlink-CAN1   | MAVlink-CAN2 | Filter | r        | After<br>You mu | enabling SLCA<br>st leave this | N, you will no lo:<br>screen and wait | nger be<br>2 second |
|-------|----------|----------------|--------------|--------|----------|-----------------|--------------------------------|---------------------------------------|---------------------|
|       | ID       | Nume           | Mode         | Health | Uptime   | HW<br>Version   | SW<br>Version                  | SW CRC                                | Menu                |
| Þ     | 127      | org.missionpla | OPERATIONAL  | OK     | 00:00:06 | 0.0             | 1.0.0                          | 0                                     | Menu                |
|       | 10       | ?              | OPERATIONAL  | OK     | 00:16:08 |                 |                                | 0                                     | Menu                |
|       | 125      | org.yji.Compas | OPERATIONAL  | OK     | 00:00:31 | 1.21            | 1.2.0                          | 0                                     | Menu                |

右键选择"Menu"按钮,点击"Parameters"查看设备参数。

|      | SLCan | Direct | MAVlink-CAN1   | MAVlink-CA82 | Filter | T        | After<br>You mu | enabling SLCA<br>st leave this | M, you will no lor<br>screen and wait ? | iger be :<br>Second: | able to connect via MAVLINK.<br>: before connecting again |
|------|-------|--------|----------------|--------------|--------|----------|-----------------|--------------------------------|-----------------------------------------|----------------------|-----------------------------------------------------------|
|      |       | ID     | Sun e          | Mode         | Health | Uptime   | HW<br>Version   | SW<br>Version                  | SW CRC                                  | Menu                 |                                                           |
| ect  |       | 127    | org.missionpla | OPERATIONAL  | ок     | 00:02:19 | 0.0             | 1.0.0                          | 0                                       | Henvu                |                                                           |
| 专)   |       | 10     | ?              | OPERATIONAL  | oк     | 00:18:21 |                 |                                | 0                                       | Henva                |                                                           |
| er   | ⊳     | 125    | org.yji.Compas | OPERATIONAL  | OK     | 00:02:44 | 1.21            | 1.2.0                          | 0                                       | Hene                 |                                                           |
|      |       |        |                |              |        |          |                 |                                |                                         |                      | Parameters                                                |
|      |       |        |                |              |        |          |                 |                                |                                         |                      | Kestart                                                   |
|      |       |        |                |              |        |          |                 |                                |                                         |                      | Update<br>Update Pata                                     |
| /CAK |       |        |                |              |        |          |                 |                                |                                         |                      | CANPassThrough                                            |
| お准   |       |        |                |              |        |          |                 |                                |                                         |                      |                                                           |

CAN罗盘参数有两个:

can\_node\_id: CAN节点ID, 值为0, 表示由飞控自动分配ID。其他值则是设置为一个固定的ID值。 can\_res: CAN终端电阻开关, 值为0, 表示关闭设备的终端电阻, 值为1, 表示打开设备的终端电阻。

|   | ID    | Name                                      | Mode                                                                                                    |                                                                                                    | Health                                                                                                    | Vptime                                                                                                    | HW<br>Version                                                                                                    | SW<br>Versio                                                                                                    | n                                                                                                    | S₩                                                                                                    | CRC                                                                                                    |                                                                                                    | Menu                                                                                                    |
|---|-------|-------------------------------------------|----------------------------------------------------------------------------------------------------|----------------------------------------------------------------------------------------------------|----------------------------------------------------------------------------------------------------|----------------------------------------------------------------------------------------------------|----------------------------------------------------------------------------------------------------|----------------------------------------------------------------------------------------------------|----------------------------------------------------------------------------------------------------|----------------------------------------------------------------------------------------------------|----------------------------------------------------------------------------------------------------|----------------------------------------------------------------------------------------------------|----------------------------------------------------------------------------------------------------|
|   | 127   | org.missionpla                            | OPERATIO                                                                                                    | NAL                                                                                                    | OK                                                                                                    | 00:05:15                                                                                                    | 0.0 1.0.0                                                                                                    |                                                                                                    |                                                                                                    | o                                                                                                    |                                                                                                    |                                                                                                    | Menu                                                                                                    |
|   | 10    | ?                                         | OPERATIO                                                                                                    | 8AL                                                                                                    | ок                                                                                                    | 00:21:18                                                                                                    |                                                                                                    |                                                                                                    |                                                                                                    | 0                                                                                                    |                                                                                                    |                                                                                                    | Menu                                                                                                    |
| ₽ | 125   | org.yji.Compas                            | OPERATIO                                                                                                    | NAL.                                                                                                    | OK                                                                                                    | 00:05:41                                                                                                    | 1.21                                                                                                    | 1.2.0                                                                                                    |                                                                                                    | 0                                                                                                    |                                                                                                    |                                                                                                    | Menu                                                                                                    |
| _ |       |                                           |                                                                                                    |                                                                                                    |                                                                                                    |                                                                                                    |                                                                                                    |                                                                                                    |                                                                                                    |                                                                                                    |                                                                                                    |                                                                                                    |                                                                                                    |
|   | 🖶 UA  | VCAN Params - 12                          | 25                                                                                                    |                                                                                                    |                                                                                                    |                                                                                                    |                                                                                                    |                                                                                                    |                                                                                                    |                                                                                                    | _                                                                                                    |                                                                                                    | ×                                                                                                    |
|   | 命令    | Δ                                         | 值                                                                                                    | Min                                                                                                    | Ma                                                                                                    | x                                                                                                    |                                                                                                    |                                                                                                    | Default                                                                                                    | ł                                                                                                    | Fav                                                                                                    |                                                                                                    | 加载                                                                                                    |
|   | can_n | node_id (                                 | )                                                                                                    | 0                                                                                                    | 127                                                                                                    |                                                                                                    |                                                                                                    |                                                                                                    | 0                                                                                                    |                                                                                                    |                                                                                                    |                                                                                                    | 保存                                                                                                    |
|   | can_r | es                                        |                                                                                                    | 0                                                                                                    | 1                                                                                                    |                                                                                                    |                                                                                                    |                                                                                                    | 1                                                                                                    |                                                                                                    |                                                                                                    |                                                                                                    |                                                                                                    |
|   |       |                                           |                                                                                                    |                                                                                                    |                                                                                                    |                                                                                                    |                                                                                                    |                                                                                                    |                                                                                                    |                                                                                                    |                                                                                                    | 2                                                                                                    | 5入参数                                                                                                    |
|   |       |                                           |                                                                                                    |                                                                                                    |                                                                                                    |                                                                                                    |                                                                                                    |                                                                                                    |                                                                                                    |                                                                                                    |                                                                                                    | 屠                                                                                                    | 制新参数                                                                                                    |
|   |       |                                           |                                                                                                    |                                                                                                    |                                                                                                    |                                                                                                    |                                                                                                    |                                                                                                    |                                                                                                    |                                                                                                    |                                                                                                    |                                                                                                    |                                                                                                    |
|   |       |                                           |                                                                                                    |                                                                                                    |                                                                                                    |                                                                                                    |                                                                                                    |                                                                                                    |                                                                                                    |                                                                                                    |                                                                                                    | Com                                                                                                    | it Param                                                                                                    |
|   |       |                                           |                                                                                                    |                                                                                                    |                                                                                                    |                                                                                                    |                                                                                                    |                                                                                                    |                                                                                                    |                                                                                                    |                                                                                                    | 所有单<br>格式储                                                                                                    | 創位都会以<br>諸存,不会                                                                                                    |
|   |       |                                           |                                                                                                    |                                                                                                    |                                                                                                    |                                                                                                    |                                                                                                    |                                                                                                    |                                                                                                    |                                                                                                    |                                                                                                    |                                                                                                    |                                                                                                    |
|   |       |                                           |                                                                                                    |                                                                                                    |                                                                                                    |                                                                                                    |                                                                                                    |                                                                                                    |                                                                                                    |                                                                                                    |                                                                                                    |                                                                                                    |                                                                                                    |
|   | ▶     | 127<br>10<br>▶ 125<br>◎ UA<br>命令<br>can_r | 127 org.missionpls<br>10 ?<br>▶ 125 org.yji.Compas<br>健 UAVCAN Params - 12<br>命令 △ 1<br>can_node_id 0<br>Can_res | 127 org.missionpls OPERATION 10 ? OPERATION 110 ? OPERATION 125 org.yji.Compas OPERATION 125 命令 △ 值 can_node_id 0 can_res 1 | 127       org.missionpla       OPERATIONAL         10       ?       OPERATIONAL         ▶       125       org.yji.Compas       OPERATIONAL         ▶       UAVCAN Params - 125 <ul> <li>命令</li> <li>△</li> <li>值</li> <li>Min</li> <li>can_node_id</li> <li>0</li> </ul> | 127     org.missionpla     OPERATIONAL     OK       10     ?     OPERATIONAL     OK       ▶     125     org.yji.Compas     OPERATIONAL     OK            ■         UAVCAN Params - 125                 œrêt             œrêt | 127       org.missionpla       OPERATIONAL       OK       00:05:15         10       ?       OPERATIONAL       OK       00:21:18         ▶       125       org.yji.Compas       OPERATIONAL       OK       00:05:41         ●       125       org.yji.Compas       OPERATIONAL       OK       00:05:41         ●       126       org.yji.Compas       OPERATIONAL       OK       00:05:41         ●       UAVCAN Params - 125       ●       ●       ●       ●       ●       ●       ●       ●       ●       ●       ●       ●       ●       ●       ●       ●       ●       ●       ●       ●       ●       ●       ●       ●       ●       ●       ●       ●       ●       ●       ●       ●       ●       ●       ●       ●       ●       ●       ●       ●       ●       ●       ●       ●       ●       ●       ●       ●       ●       ●       ●       ●       ●       ●       ●       ●       ●       ●       ●       ●       ●       ●       ●       ●       ●       ●       ●       ●       ●       ●       ●       ●       ● </td <td>127       org.missionpla       OPERATIONAL       OK       00:05:15       0.0         10       ?       OPERATIONAL       OK       00:21:18       □         ▷       125       org.yji.Compas       OPERATIONAL       OK       00:05:41       1.21         Image: Compass of the second second sec</td> <td>127       org.missionpla       OPERATIONAL       OK       00:05:15       0.0       1.0.0         10       ?       OPERATIONAL       OK       00:21:18       Image: constraint of the state of the state of the st</td> <td>127       org.missionpla       OFERATIONAL       OK       00:05:15       0.0       1.0.0         10       ?       OFERATIONAL       OK       00:21:18           ▷       125       org.yji.Compas       OFERATIONAL       OK       00:05:41       1.21       1.2.0         Image: Compasition of the state of the state of the</td> <td>127       org.missionpla       OPERATIONAL       OK       00:05:15       0.0       1.0.0       0         10       ?       OPERATIONAL       OK       00:21:18       0       0         125       org.yji.Compas       OPERATIONAL       OK       00:05:41       1.21       1.2.0       0         126       org.yji.Compas       OPERATIONAL       OK       00:05:41       1.21       1.2.0       0         127       org.yji.Compas       OPERATIONAL       OK       00:05:41       1.21       1.2.0       0         128       UAVCAN Params - 125       ime       ime       Max       Default         can_node_id       0       0       127       0       0         can_res       0       1       1       1       0       1</td> <td>127       org.missionpla       OPERATIONAL       OK       00:05:15       0.0       1.0.0       0         10       ?       OPERATIONAL       OK       00:21:18       0       0         125       org.yji.Compas       OPERATIONAL       OK       00:05:41       1.21       1.2.0       0         I25       org.yji.Compas       OPERATIONAL       OK       00:05:41       1.21       1.2.0       0         I26       org.yji.Compas       OPERATIONAL       OK       00:05:41       1.21       1.2.0       0         I27       org.yji.Compas       OPERATIONAL       OK       00:05:41       1.21       1.2.0       0         I28       UAVCAN Params - 125      </td> <td>127       org.missionpla       OPERATIONAL       OK       00:05:15       0.0       1.0.0       0         10       ?       OPERATIONAL       OK       00:05:41       1.21       1.2.0       0         ▶       125       org.yji.Compas       OPERATIONAL       OK       00:05:41       1.21       1.2.0       0         ▶       125       org.yji.Compas       OPERATIONAL       OK       00:05:41       1.21       1.2.0       0         ●       126       org.yji.Compas       OPERATIONAL       OK       00:05:41       1.21       1.2.0       0         ●       126       org.yji.Compas       OPERATIONAL       OK       00:05:41       1.21       1.2.0       0         ●       IAOVCAN Params - 125       -       -       -       -       -       -       -       -       -       -       -       -       -       -       -       -       -       -       -       -       -       -       -       -       -       -       -       -       -       -       -       -       -       -       -       -       -       -       -       -       -       -       -</td> | 127       org.missionpla       OPERATIONAL       OK       00:05:15       0.0         10       ?       OPERATIONAL       OK       00:21:18       □         ▷       125       org.yji.Compas       OPERATIONAL       OK       00:05:41       1.21         Image: Compass of the second second sec | 127       org.missionpla       OPERATIONAL       OK       00:05:15       0.0       1.0.0         10       ?       OPERATIONAL       OK       00:21:18       Image: constraint of the state of the state of the st | 127       org.missionpla       OFERATIONAL       OK       00:05:15       0.0       1.0.0         10       ?       OFERATIONAL       OK       00:21:18           ▷       125       org.yji.Compas       OFERATIONAL       OK       00:05:41       1.21       1.2.0         Image: Compasition of the state of the state of the | 127       org.missionpla       OPERATIONAL       OK       00:05:15       0.0       1.0.0       0         10       ?       OPERATIONAL       OK       00:21:18       0       0         125       org.yji.Compas       OPERATIONAL       OK       00:05:41       1.21       1.2.0       0         126       org.yji.Compas       OPERATIONAL       OK       00:05:41       1.21       1.2.0       0         127       org.yji.Compas       OPERATIONAL       OK       00:05:41       1.21       1.2.0       0         128       UAVCAN Params - 125       ime       ime       Max       Default         can_node_id       0       0       127       0       0         can_res       0       1       1       1       0       1 | 127       org.missionpla       OPERATIONAL       OK       00:05:15       0.0       1.0.0       0         10       ?       OPERATIONAL       OK       00:21:18       0       0         125       org.yji.Compas       OPERATIONAL       OK       00:05:41       1.21       1.2.0       0         I25       org.yji.Compas       OPERATIONAL       OK       00:05:41       1.21       1.2.0       0         I26       org.yji.Compas       OPERATIONAL       OK       00:05:41       1.21       1.2.0       0         I27       org.yji.Compas       OPERATIONAL       OK       00:05:41       1.21       1.2.0       0         I28       UAVCAN Params - 125 | 127       org.missionpla       OPERATIONAL       OK       00:05:15       0.0       1.0.0       0         10       ?       OPERATIONAL       OK       00:05:41       1.21       1.2.0       0         ▶       125       org.yji.Compas       OPERATIONAL       OK       00:05:41       1.21       1.2.0       0         ▶       125       org.yji.Compas       OPERATIONAL       OK       00:05:41       1.21       1.2.0       0         ●       126       org.yji.Compas       OPERATIONAL       OK       00:05:41       1.21       1.2.0       0         ●       126       org.yji.Compas       OPERATIONAL       OK       00:05:41       1.21       1.2.0       0         ●       IAOVCAN Params - 125       -       -       -       -       -       -       -       -       -       -       -       -       -       -       -       -       -       -       -       -       -       -       -       -       -       -       -       -       -       -       -       -       -       -       -       -       -       -       -       -       -       -       - |

以修改can\_res值为0为例子,修改值后,点击"写入参数"按钮。完成后,点击"刷新参数",如果值正确即可。

| 🖳 UAVCAN Params | s - 12        | 5 |     |     | <br>    | _   |             | ×                |
|-----------------|---------------|---|-----|-----|---------|-----|-------------|------------------|
| 命令              | <b>△</b>   (j | 直 | Min | Max | Default | Fav |             | 加载               |
| can_node_id     | 0             |   | 0   | 127 | 0       |     |             | 保存               |
| can_res         | 0             |   | 0   | 1   | 1       |     |             |                  |
|                 |               |   |     |     |         |     | Ę           | 入参数              |
|                 |               |   |     |     |         |     | 易           | 新参数              |
|                 |               |   |     |     |         |     |             |                  |
|                 |               |   |     |     |         |     | Comm        | it Params        |
|                 |               |   |     |     |         |     | 所有単<br>格式は  | <br>位都会以<br>存,不会 |
|                 |               |   |     |     |         |     | 194 2-4193  |                  |
|                 |               |   |     |     |         |     |             |                  |
|                 |               |   |     |     |         |     |             |                  |
|                 |               |   |     |     |         |     | 40.45       |                  |
|                 |               |   |     |     |         |     | 授系          |                  |
|                 |               |   |     |     |         |     | We di d     | Sind             |
|                 |               |   |     |     |         |     | - sito di t |                  |

## PX4固件

前提条件: PX4固件运行需要飞控确保插入SD卡。

样例说明基于QGC地面站的版本是4.2。

运行QGC地面站,接入飞控通信。点击左上角logo图标,选择进入Vehicle Setup。

| N            | ot Ready | <b> M</b> anual | <b>"</b> | de al | <b>l</b> Ok |  |  |                                                                    |                        |   |
|--------------|----------|-----------------|----------|-------|-------------|--|--|--------------------------------------------------------------------|------------------------|---|
| Fly<br>Plan  | 1000 m   |                 |          |       |             |  |  |                                                                    |                        |   |
| (<br>Takeoff |          |                 |          |       |             |  |  |                                                                    |                        |   |
| Return       |          |                 |          |       |             |  |  |                                                                    |                        |   |
|              |          |                 |          |       |             |  |  | Select Tool                                                        | Close                  | 7 |
|              |          |                 |          |       |             |  |  | Vehicle Set                                                        | up                     |   |
|              |          |                 |          |       |             |  |  | Analyze To                                                         | ols                    |   |
|              |          |                 |          |       |             |  |  | Application                                                        | n Settings             |   |
|              |          |                 |          |       |             |  |  | QGroundControl V<br>Development HEAD:f9el<br>-08-31 06:55:11 +0000 | /ersion<br>0c2720 2021 |   |
|              |          |                 |          |       |             |  |  |                                                                    |                        |   |

飞控参数配置检查, UAVCAN\_ENABLE -> Sensors Automatic Config, 设置完参数后重新上电。

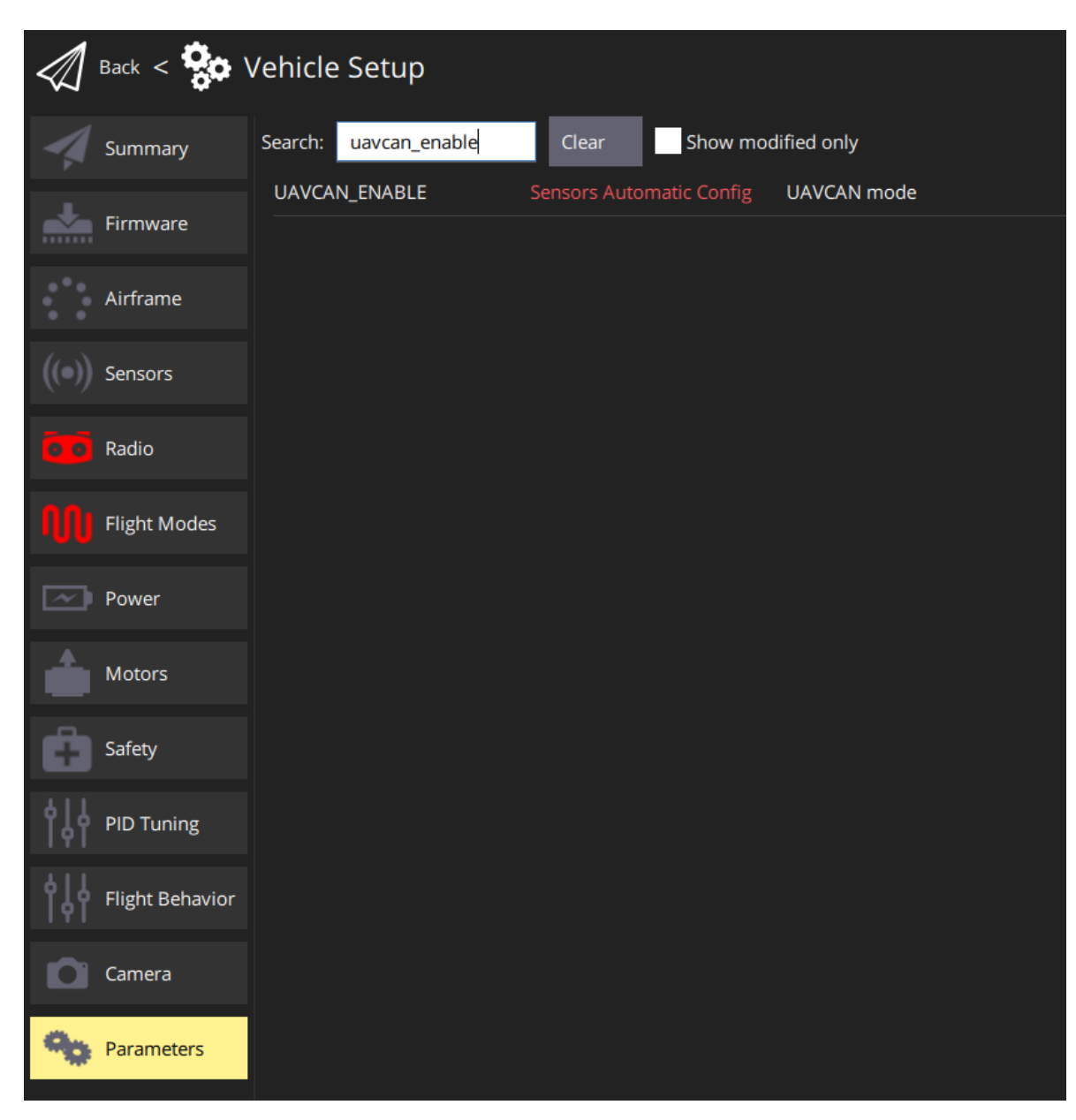

PX4固件v1.13.0以上,还需要检查UAVCAN\_SUB\_MAG为Enabled。

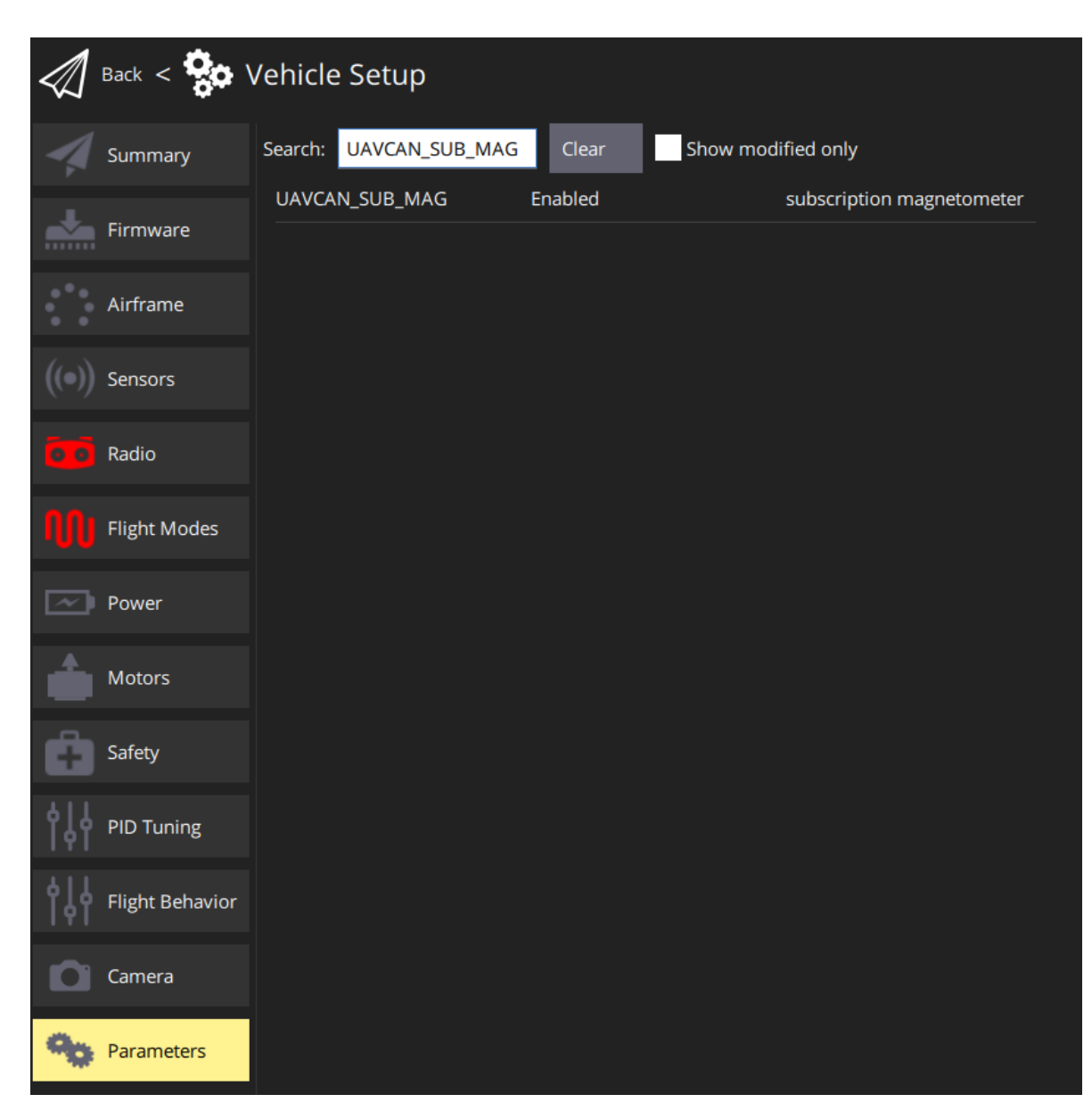

PX4固件默认优先使用外部罗盘作为航向解算,到传感器页面进行罗盘校准,校准完确认外置罗盘与飞 控方向即可。

航向查看,按照校准方向,固定好外置罗盘、飞控位置。旋转飞机方向,航向按照正确方向运动即可。

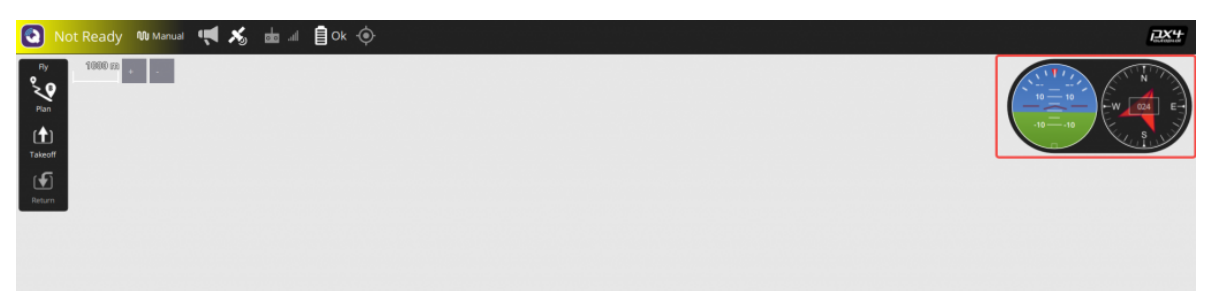

注意:如果只单独旋转外置罗盘,而飞控不是一致的旋转,航向旋转正确,说明外置罗盘正常。 航向数据看得会变得缓慢,这是因为PX4检测到当前外置罗盘与内置方向存在偏差大的情况导致 的现象,不是异常情况。

#### 查看罗盘数据

方法1:进到Analyze Tools -> MAVLink Inspector。默认只有一个外置罗盘的情况下,查看 SCALED\_IM2选项中的, xmag、ymag、zmag数值。

| 🖾 Back < 🛃 An     | alyze | Tools                           |        |                        |                          |             |                    |        |        |
|-------------------|-------|---------------------------------|--------|------------------------|--------------------------|-------------|--------------------|--------|--------|
| E Log Download    | Insp  | ect real time MAVLink messages. |        |                        |                          |             |                    |        | •*     |
| GeoTag Images     | 1     | ACTUATOR_CONTROL_TARGET         | 30.8Hz | Message:<br>Component: | SCALED_IMU2 (116) 2<br>1 |             |                    |        |        |
| > MAVLink Console | 1     | ALTITUDE                        | 10.8Hz | Count                  | 547                      |             |                    |        |        |
|                   | 1     | ATTITUDE                        | 50.6Hz | Name                   |                          | Value       | Type               | Plot 1 | Plot 2 |
| MAVLink Inspector | 1     |                                 |        | xacc                   |                          | 62          | int16_t            |        |        |
|                   | 1     | ATTITUDE_TARGET                 | 8.0Hz  | yacc<br>zacc           |                          | -5<br>-1000 | int16_t            |        |        |
|                   | 1     | BATTERY_STATUS                  | 0.8Hz  | xgyro                  |                          |             | int16_t            |        |        |
|                   |       | CURRENT EVENT SECULENCE         | 0.04+  | ygyro<br>zgvro         |                          |             | int16_t<br>int16_t | H      |        |
|                   |       | connent_event_sedoence          | 0.0112 | xmag                   |                          |             |                    |        |        |
|                   | 1     |                                 |        | ymag                   |                          |             |                    |        |        |
|                   | 1     | EXTENDED_SYS_STATE              | 2.0Hz  | zmag<br>temperature    |                          | 101<br>4101 | int16_t<br>int16_t | н      |        |
|                   | 1     | HEARTBEAT                       | 1.0Hz  |                        |                          |             |                    |        |        |
|                   | 1     | HIGHRES_IMU                     | 49.8Hz |                        |                          |             |                    |        |        |
|                   | 1     | LINK_NODE_STATUS                | 1.0Hz  |                        |                          |             |                    |        |        |
|                   | 1     |                                 |        |                        |                          |             |                    |        |        |
|                   | 1     | PING                            | 1.0Hz  |                        |                          |             |                    |        |        |
|                   | 1     |                                 |        |                        |                          |             |                    |        |        |
|                   | 1     | SCALED_IMU2                     | 25.0Hz |                        |                          |             |                    |        |        |
|                   | 1     | SCALED_IMU3                     | 25.0Hz |                        |                          |             |                    |        |        |
|                   | 1     | SERVO_OUTPUT_RAW                | 20.0Hz |                        |                          |             |                    |        |        |
|                   |       |                                 |        |                        |                          |             |                    |        |        |

方法2:进到Analyze Tools -> MAVLink Console。输入uavcan status命令。意思是在CAN1上检测到节点ID为125的罗盘,然后数据在 (instance 1) SCALED\_IMU2里。avg前的数值代表数据刷新的频率。

| Back < 🛃 And                  | alyze Tools                                                                                                    |
|-------------------------------|----------------------------------------------------------------------------------------------------|
| Log Download                  | Provides a connection to the vehicle's system shell.                                                                                                    |
| GeoTag Images MAVLink Console | TX frames: 39093<br>CAN2 status:<br>HW errors: 705954<br>IO errors: 739320<br>RX frames: 0<br>TX frames: 5708                                                                                                    |
| MAVLink Inspector             | <pre>IX frames: 500<br/>ESC outputs:<br/>INFO [mixer_module] Param prefix: UAVCAN_EC<br/>control latency: 0 events, Ous elapsed, 0.00us avg, min Ous max Ous 0.000us rms<br/>INFO [mixer_module] Mixer loaded: no<br/>INFO [mixer_module] Driver instance: 0<br/>Channel Configuration:<br/>Channel 1: value: 0, failsafe: 0, disarmed: 65535, min: 1, max: 0191<br/>Channel 1: value: 0, failsafe: 0, disarmed: 65535, min: 1, max: 0191<br/>Channel 1: value: 0, failsafe: 0, disarmed: 65535, min: 1, max: 0191<br/>Channel 1: value: 0, failsafe: 0, disarmed: 65535, min: 1, max: 0191<br/>Channel 4: value: 0, failsafe: 0, disarmed: 65535, min: 1, max: 0191<br/>Channel 5: value: 0, failsafe: 0, disarmed: 65535, min: 1, max: 0191<br/>Channel 6: value: 0, failsafe: 0, disarmed: 65535, min: 1, max: 0191<br/>Channel 7: value: 0, failsafe: 0, disarmed: 65535, min: 1, max: 0191<br/>Channel 7: value: 0, failsafe: 0, disarmed: 65535, min: 1, max: 0191<br/>Channel 7: value: 0, failsafe: 0, disarmed: 65535, min: 1, max: 0191<br/>Channel 7: value: 0, failsafe: 0, disarmed: 65535, min: 1, max: 0191<br/>Channel 7: value: 0, failsafe: 0, disarmed: 0, 000us avg, min 0us max Ous 0.000us rms<br/>INFO [mixer_module] Param prefix: UAVCAN_SV<br/>control latency: 0 events, Ous elapsed, 0.00us avg, min 0us max 0us 0.000us rms<br/>INFO [mixer_module] Mixer loaded: no<br/>INFO [mixer_module] Driver instance: 0<br/>Channel 0: value: 0, failsafe: 0, disarmed: 0, min: 0, max: 0<br/>Channel 1: value: 0, failsafe: 0, disarmed: 0, min: 0, max: 0<br/>Channel 1: value: 0, failsafe: 0, disarmed: 0, min: 0, max: 0<br/>Channel 1: value: 0, failsafe: 0, disarmed: 0, min: 0, max: 0<br/>Channel 5: value: 0, failsafe: 0, disarmed: 0, min: 0, max: 0<br/>Channel 5: value: 0, failsafe: 0, disarmed: 0, min: 0, max: 0<br/>Channel 7: value: 0, failsafe: 0, disarmed: 0, min: 0, max: 0<br/>Channel 7: value: 0, failsafe: 0, disarmed: 0, min: 0, max: 0<br/>Channel 7: value: 0, failsafe: 0, disarmed: 0, min: 0, max: 0</pre> |
|                               | Sensor 'mag':<br>name: uavcan mag<br>channel 0: node id 125> instance 1<br>Online nodes (Node ID, Health, Mode):<br>125 OK opERAT<br>warran: curls time: 612651 events, 55291904us slapsed, 90 24us avc. min 13us may 49815us 208 533us res                                                                                                    |
|                               | uavoan: cycle cime: ciresi events, 55251904us elapsed, 50.24us avg, min 13us max 45013us 208.5334s rms<br>uavoan: cycle interval: 612651 events, 2281.12us avg, min 24us max 49825us 1095.930us rms<br>nsh>                                                                                                    |

#### 设备本身参数设置方法

进到Vehicle Setup -> Parameters选项,参数拉到最后,可以看到CAN设备,例如样例中是 Component 125 (分配125节点),点击展开可以看到设备参数,点击即可进行参数修改。

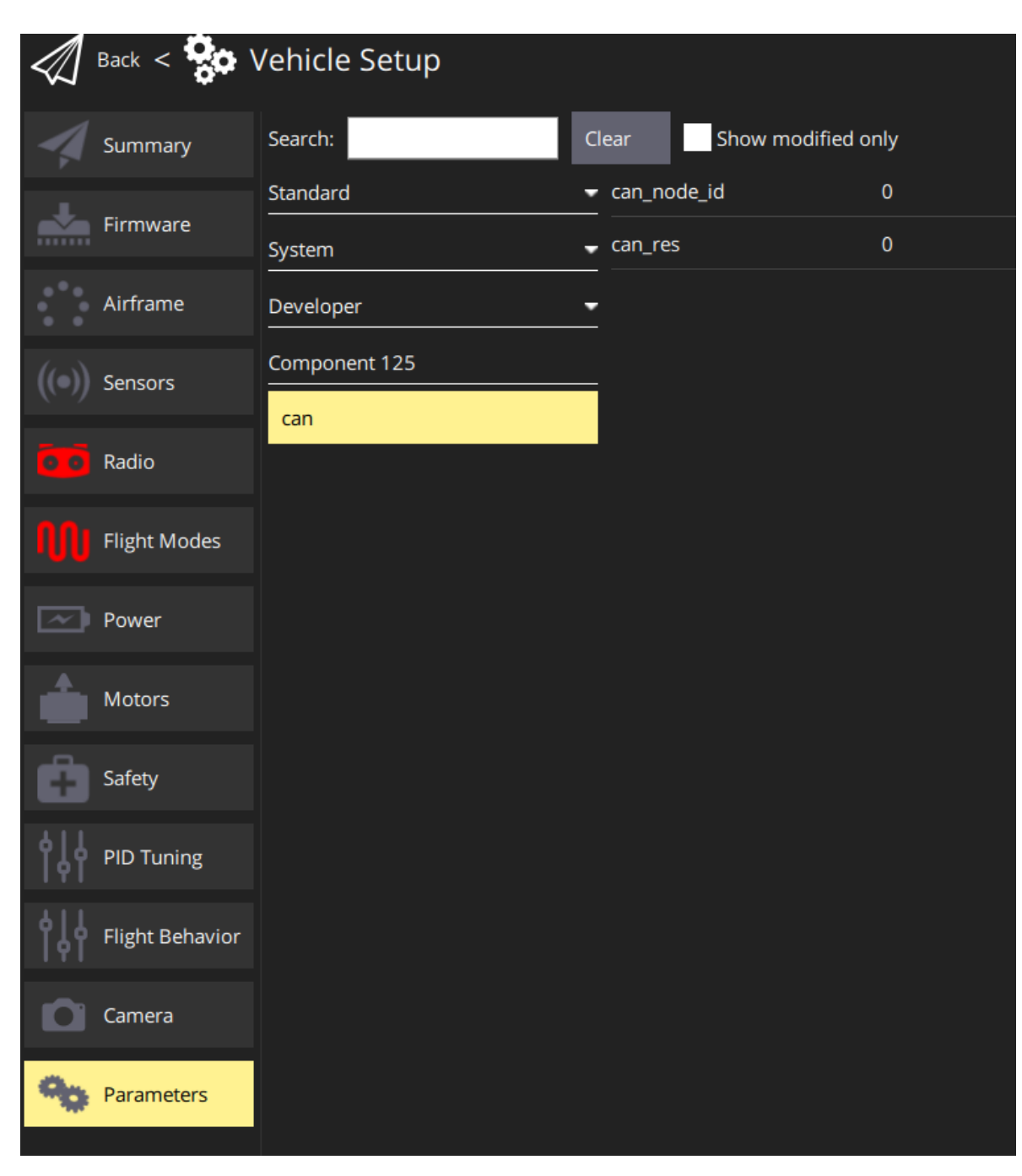

CAN罗盘参数有两个:

can\_node\_id: CAN节点ID, 值为0, 表示由飞控自动分配ID。其他值则是设置为一个固定的ID值。 can\_res: CAN终端电阻开关, 值为0, 表示关闭设备的终端电阻, 值为1, 表示打开设备的终端电阻。

注意:目前PX4固件对于所有CAN外设,只有CAN1口才能修改设备本身参数,接入到CAN2口的无法设置。